# Configuración de la integración de ISE 2.7 pxGrid CCV 3.1.0

### Contenido

Introducción **Prerequisites** Requirements **Componentes Utilizados** Configurar Diagrama de flujo de alto nivel Configuraciones 1. Habilitar sonda pxGrid en una de las redes PSN 2. Configurar atributos personalizados de terminal en ISE 3. Configurar la política del generador de perfiles mediante atributos personalizados 4. Habilitar atributos personalizados para la aplicación de perfiles 5. Configuración de la aprobación automática para clientes pxGrid 6. Exportar certificado CCV 7. Cargar certificado de identidad de CCV en almacén de confianza de ISE 8. Generar certificado para CCV 9. Descargar cadena de certificado en formato PKCS12 10. Configurar los detalles de integración de ISE en CCV 11. Cargar cadena de certificados en CCV e integración de lanzamiento Verificación Verificación de la integración de CCV Verificación de la integración de ISE Verificar el cambio de grupo de CCV **Troubleshoot** Habilitar depuraciones en ISE Habilitar depuración en CCV La descarga masiva falla No todos los terminales se crean en ISE AssetGroup no está disponible en ISE Las actualizaciones de grupos de terminales no se reflejan en ISE La eliminación del grupo de CCV no lo está eliminando de ISE CCV se descarta de clientes web Integración de ISE con el caso práctico de CCV TrustSec Topología y flujo Configurar 1. Configuración de etiquetas de grupo escalables en ISE 2. Configuración de la política de perfiles con atributos personalizados para el grupo 2 3. Configuración de Políticas de Autorización para Asignar SGTs Basadas en Grupos de Identidad de Extremo en ISE

**Verificación** 

Autenticación de terminales basada en el grupo 1 de CCV
 El administrador cambia el grupo
 3-6. Efecto del cambio de grupo de terminales en CCV
 Appendix
 Configuración relacionada con Switch TrustSec

### Introducción

Este documento describe cómo configurar y solucionar problemas de integración de Identity Services Engine (ISE) 2.7 con Cisco Cyber Vision (CCV) 3.1.0 sobre Platform Exchange Grid v2 (pxGrid). CCV se registra con pxGrid v2 como editor y publica información sobre atributos de terminales en ISE para IOTASSET Dictionary.

### Prerequisites

### Requirements

Cisco recomienda que tenga conocimientos básicos sobre estos temas:

- ISE
- Cisco Cyber Vision

### **Componentes Utilizados**

La información que contiene este documento se basa en las siguientes versiones de software y hardware.

- Cisco ISE versión 2.7 parche 1
- Cisco Cyber Vision versión 3.1.0
- Switch Ethernet industrial IE-4000-4TC4G-E con s/w 15.2(6)E

The information in this document was created from the devices in a specific lab environment. All of the devices used in this document started with a cleared (default) configuration. Si tiene una red en vivo, asegúrese de entender el posible impacto de cualquier comando.

### Configurar

### Diagrama de flujo de alto nivel

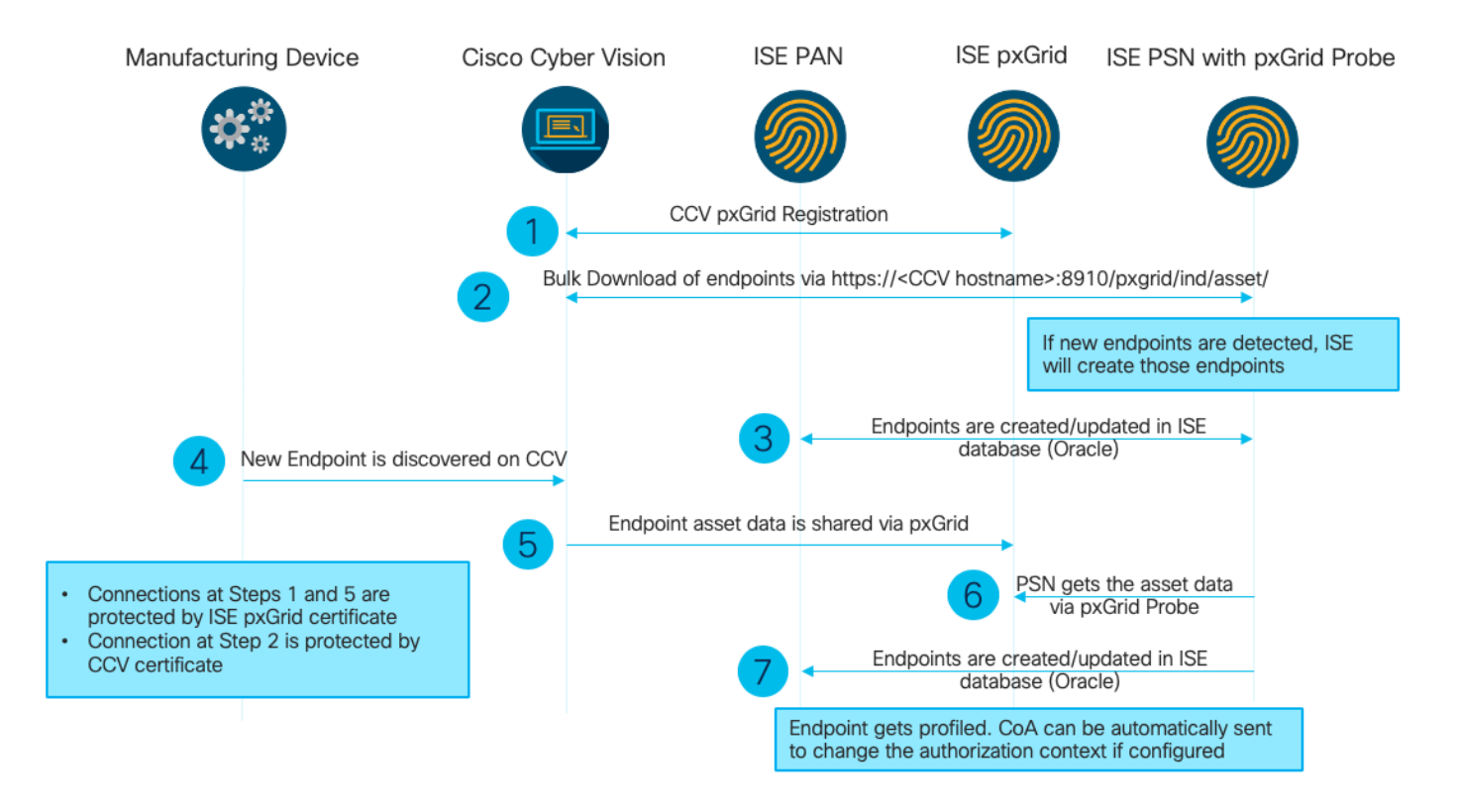

Esta implementación de ISE se utiliza en la configuración.

| Deployment Nodes                        |                                                    |                |                   |  |  |  |
|-----------------------------------------|----------------------------------------------------|----------------|-------------------|--|--|--|
| 📝 Edit 🔯 Register 🤡 Syncup 💆 Deregister |                                                    |                |                   |  |  |  |
| Hostname                                | Personas                                           | Role(s)        | Services          |  |  |  |
| ISE27-1ek                               | Administration, Monitoring, Policy Service, pxGrid | PRI(A), PRI(M) | ALL               |  |  |  |
| ISE27-2ek                               | Administration, Monitoring, Policy Service         | SEC(A), SEC(M) | SESSION, PROFILER |  |  |  |

ISE 2.7-1ek es el nodo principal de administrador (PAN) y el nodo pxGrid.

ISE 2.7-2ek es un nodo de servicio de políticas (PSN) con la sonda pxGrid habilitada.

Estos son los pasos que corresponden al diagrama mencionado anteriormente.

1. CCV se registra en assetTopic en ISE a través de pxGrid versión 2. Registros correspondientes de CCV:

Nota: Para revisar los registros de pxGrid en CCV, ejecute el siguiente comando journalctl -u pxgrid-agent.

```
root@center:~# journalctl -u pxgrid-agent -f
Jun 24 13:31:03 center pxgrid-agent-start.sh[1310]: pxgrid-agent RPC server listening to:
'/tmp/pxgrid-agent.sock' [caller=main.go:102]
Jun 24 13:31:03 center pxgrid-agent-start.sh[1310]: pxgrid-agent Request
path=/pxgrid/control/AccountActivate body={}
[caller=control.go:127]
Jun 24 13:31:03 center pxgrid-agent-start.sh[1310]: pxgrid-agent Account activated
[caller=pxgrid.go:76]
Jun 24 13:31:03 center pxgrid-agent-start.sh[1310]: pxgrid-agent Request
path=/pxgrid/control/ServiceRegister
```

body={"name":"com.cisco.endpoint.asset","properties":{"assetTopic":"/topic/com.cisco.endpoint.as set Jun 24 13:31:03 center pxgrid-agent-start.sh[1310]: pxgrid-agent Service registered, ID: 4b9af94b-9255-46df-b5ef-24bdbba99f3a [caller=pxgrid.go:94] Jun 24 13:31:03 center pxgrid-agent-start.sh[1310]: pxgrid-agent Request path=/pxgrid/control/ServiceLookup body={"name":"com.cisco.ise.pubsub"} [caller=control.go:127] Jun 24 13:31:03 center pxgrid-agent-start.sh[1310]: pxgrid-agent Request path=/pxgrid/control/AccessSecret body={"peerNodeName":"com.cisco.ise.pubsub"} [caller=control.go:127] Jun 24 13:31:03 center pxgrid-agent-start.sh[1310]: pxgrid-agent Websocket connect url=wss://ISE27-1ek.example.com:8910/pxgrid/ise/pubsub [caller=endpoint.go:102] Jun 24 13:31:03 center pxgrid-agent-start.sh[1310]: pxgrid-agent STOMP CONNECT host=10.48.17.86 [caller=endpoint.go:111] Jun 24 13:33:27 center pxgrid-agent-start.sh[1310]: pxgrid-agent API: getSyncStatus [caller=sync\_status.go:34] Jun 24 13:33:28 center pxgrid-agent-start.sh[1310]: pxgrid-agent Cyber Vision is in sync with ISE [caller=assets.go:67] Jun 24 13:36:03 center pxgrid-agent-start.sh[1310]: pxgrid-agent Request path=/pxgrid/control/ServiceReregister body={"id":"4b9af94b-9255-46df-b5ef-24bdbba99f3a"} [caller=control.go:127]

## 2. ISE PSN con la sonda pxGrid habilitada realiza una descarga masiva de los recursos pxGrid existentes (**profiler.log**):

```
2020-06-24 13:41:37,091 DEBUG [ProfilerINDSubscriberPoller-56-thread-1][]
cisco.profiler.infrastructure.probemgr.INDSubscriber -::::- Looking for new publishers ...
2020-06-24 13:41:37,104 DEBUG [ProfilerINDSubscriberPoller-56-thread-1][]
cisco.profiler.infrastructure.probemgr.INDSubscriber -::::- Existing services are:
[Service [name=com.cisco.endpoint.asset, nodeName=cv-jens,
properties={assetTopic=/topic/com.cisco.endpoint.asset,
restBaseUrl=https://Center:8910/pxgrid/ind/asset/,
wsPubsubService=com.cisco.ise.pubsub}]]
2020-06-24 13:41:37,104 INFO [ProfilerINDSubscriberPoller-56-thread-1][]
cisco.profiler.infrastructure.probemgr.INDSubscriber -::::- New services are: []
2020-06-24 13:41:37,114 INFO [ProfilerINDSubscriberPoller-56-thread-1][]
cisco.profiler.infrastructure.probemgr.INDSubscriber -::::- NODENAME:cv-jens
2020-06-24 13:41:37,114 INFO [ProfilerINDSubscriberPoller-56-thread-1][]
cisco.profiler.infrastructure.probemgr.INDSubscriber -:::- REQUEST
BODY{ "offset": "0", "limit": "500" }
2020-06-24 13:41:37,158 INFO [ProfilerINDSubscriberPoller-56-thread-1][]
cisco.profiler.infrastructure.probemgr.INDSubscriber -::::- Response status={}200
2020-06-24 13:41:37,159 INFO [ProfilerINDSubscriberPoller-56-thread-1][]
cisco.profiler.infrastructure.probemgr.INDSubscriber -::::- Content: {OUT_OF_SYNC}
2020-06-24 13:41:37,159 INFO [ProfilerINDSubscriberPoller-56-thread-1][]
cisco.profiler.infrastructure.probemgr.INDSubscriber -::::- Status is :{OUT_OF_SYNC}
2020-06-24 13:41:37,159 DEBUG [ProfilerINDSubscriberPoller-56-thread-1][]
cisco.profiler.infrastructure.probemgr.INDSubscriber -:::-
Static set after adding new services: [Service [name=com.cisco.endpoint.asset,
nodeName=cv-jens, properties={assetTopic=/topic/com.cisco.endpoint.asset,
restBaseUrl=https://Center:8910/pxgrid/ind/asset/, wsPubsubService=com.cisco.ise.pubsub}]]]
2020-06-24 13:41:37,169 INFO [ProfilerINDSubscriberBulkRequestPool-77-thread-1][]
cisco.profiler.infrastructure.probemgr.INDSubscriber -::::- NODENAME:cv-jens
2020-06-24 13:41:37,169 INFO [ProfilerINDSubscriberBulkRequestPool-77-thread-1][]
cisco.profiler.infrastructure.probemgr.INDSubscriber -::::- REQUEST
BODY{ "offset": "0", "limit": "500" }
2020-06-24 13:41:37,600 INFO [ProfilerINDSubscriberBulkRequestPool-77-thread-1][]
cisco.profiler.infrastructure.probemgr.INDSubscriber -::::- Response status={}200
2020-06-24 13:41:37,604 INFO [ProfilerINDSubscriberBulkRequestPool-77-thread-1][]
cisco.profiler.infrastructure.probemgr.INDSubscriber -::::- Content:
{"assets":[{"assetId":"88666e21-6eba-5c1e-b6a9-930c6076119d","assetName":"Xerox
```

#### 0:0:0", "assetIpAddress":"",

#### "assetMacAddress":"00:00:00:00:00", "assetVendor":"XEROX

3. Los terminales se agregan al PSN con la sonda pxGrid habilitada y PSN envía un evento persistente al PAN para guardar estos terminales (**profiler.log**). Los terminales creados en ISE se pueden ver en los detalles de los terminales en Visibilidad de contexto.

```
2020-06-24 13:41:37,677 DEBUG [ProfilerINDSubscriberBulkRequestPool-77-thread-1][]
cisco.profiler.infrastructure.probemgr.INDSubscriber -::::- mac address is :28:63:36:1e:10:05ip
address is :192.168.105.150
2020-06-24 13:41:37,677 DEBUG [ProfilerINDSubscriberBulkRequestPool-77-thread-1][]
cisco.profiler.infrastructure.probemgr.INDSubscriber -::::- sending endpoint to
forwarder{"assetId":
"01c8f9dd-8538-5eac-a924-d6382ce3df2d","assetName":"Siemens
192.168.105.150", "assetIpAddress": "192.168.105.150",
"assetMacAddress":"28:63:36:1e:10:05","assetVendor":"Siemens
AG", "assetProductId": "", "assetSerialNumber": "",
"assetDeviceType":"","assetSwRevision":"","assetHwRevision":"","assetProtocol":"ARP,
S7Plus", "assetCustomAttributes":[],
"assetConnectedLinks":[]}
2020-06-24 13:41:37,677 INFO [ProfilerINDSubscriberBulkRequestPool-77-thread-1][]
cisco.profiler.infrastructure.probemgr.Forwarder -::::- Forwarder Mac 28:63:36:1E:10:05
MessageCode null epSource pxGrid Probe
2020-06-24 13:41:37,677 DEBUG [ProfilerINDSubscriberBulkRequestPool-77-thread-1][]
cisco.profiler.infrastructure.probemgr.INDSubscriber -::::- Endpoint is
proccessedEndPoint[id=<null>,name=<null>]
MAC: 28:63:36:1E:10:05
Attribute:BYODRegistration value:Unknown
Attribute:DeviceRegistrationStatus value:NotRegistered
Attribute:EndPointPolicy value:Unknown
Attribute:EndPointPolicyID value:
Attribute:EndPointSource value:pxGrid Probe
Attribute:MACAddress value:28:63:36:1E:10:05
Attribute:MatchedPolicy value:Unknown
Attribute:MatchedPolicyID value:
Attribute:NmapSubnetScanID value:0
Attribute:OUI value:Siemens AG
Attribute:PolicyVersion value:0
Attribute:PortalUser value:
Attribute:PostureApplicable value:Yes
Attribute:StaticAssignment value:false
Attribute:StaticGroupAssignment value:false
Attribute: Total Certainty Factor value: 0
Attribute:assetDeviceType value:
Attribute:assetHwRevision value:
Attribute:assetId value:01c8f9dd-8538-5eac-a924-d6382ce3df2d
Attribute:assetIpAddress value:192.168.105.150
Attribute:assetMacAddress value:28:63:36:1e:10:05
Attribute:assetName value:Siemens 192.168.105.150
Attribute:assetProductId value:
Attribute:assetProtocol value:ARP, S7Plus
Attribute:assetSerialNumber value:
Attribute:assetSwRevision value:
Attribute:assetVendor value:Siemens AG
Attribute: ip value: 192.168.105.150
Attribute:SkipProfiling value:false
```

4. Después de colocar un punto final en un grupo, CCV envía el mensaje STOMP a través del puerto 8910 para actualizar el punto final con los datos de grupo en atributos personalizados. Registros correspondientes de CCV:

root@center:~# journalctl -u pxgrid-agent -f Jun 24 14:32:04 center pxgrid-agent-start.sh[1216]: pxgrid-agent STOMP SEND destination=/topic/com.cisco.endpoint.asset body={"opType":"UPDATE","asset":{"assetId":"ce01ade2-eb6f-53c8-a646-9661b10c976e", "assetName":"Cisco a0:3a:59","assetIpAddress":"","assetMacAddress":"00:f2:8b:a0:3a:59","assetVendor":"Cisco Systems, Inc", "assetProductId":"","assetSerialNumber":"","assetDeviceType":"","assetSwRevision":"","assetHwRev ision":"","assetProtocol":"", "assetCustomAttributes":[{"key":"assetGroup","value":"Group1"},{"key":"assetCCVGrp","value":"Gro up1"}], "assetConnectedLinks":[]}} [caller=endpoint.go:118]

5. PxGrid Node recibe la actualización STOMP y reenvía este mensaje a todos los suscriptores, incluye PSN con la sonda pxGrid habilitada. **pxgrid-server.log** en pxGrid Node.

```
2020-06-24 14:40:13,765 TRACE [Thread-1631][] cpm.pxgridwebapp.ws.pubsub.StompPubsubEndpoint -
::::-
stomp=SEND:{content-length=453, destination=/topic/com.cisco.endpoint.asset}
2020-06-24 14:40:13,766 TRACE [Thread-1631][] cpm.pxgridwebapp.ws.pubsub.StompPubsubEndpoint -
::::-
session [2b,cv-jens,OPEN] is permitted (cached) to send to
topic=/topic/com.cisco.endpoint.asset:
2020-06-24 14:40:13,766 TRACE [Thread-1631][]
cpm.pxgridwebapp.ws.pubsub.SubscriptionThreadedDistributor -::::-
Distributing stomp frame from=[2b,cv-jens,OPEN], topic=/topic/com.cisco.endpoint.asset,
true:true
2020-06-24 14:40:13,766 TRACE [Thread-1631][]
cpm.pxgridwebapp.ws.pubsub.SubscriptionThreadedDistributor -::::-
Distributing stomp frame from=[2b,cv-jens,OPEN],
topic=/topic/com.cisco.endpoint.asset,to=[19,ise-admin-ise27-2ek,OPEN]
2020-06-24 14:40:13,766 TRACE [Thread-1631][]
cpm.pxgridwebapp.ws.pubsub.SubscriptionThreadedDistributor -::::-
Distributing stomp frame from=[2b,cv-jens,OPEN], topic=/topic/wildcard,to=[2a,ise-fanout-ise27-
lek,OPEN]
```

6. PSN con la sonda pxGrid habilitada como suscriptor en tema de recursos recibe el mensaje del nodo pxGrid y actualiza el punto final (**profiler.log**). Los terminales actualizados de ISE se pueden ver en los detalles de los terminales en Context Visibility.

```
2020-06-24 14:40:13,767 DEBUG [Grizzly(2)][]
cisco.profiler.infrastructure.probemgr.INDSubscriber -:::-
Parsing push notification response: {"opType":"UPDATE","asset":{"assetId":"ce0lade2-eb6f-53c8-
a646-9661b10c976e",
"assetName":"Cisco
a0:3a:59", "assetIpAddress":"", "assetMacAddress":"00:f2:8b:a0:3a:59", "assetVendor":"Cisco
Systems, Inc",
"assetProductId":"","assetSerialNumber":"","assetDeviceType":"","assetSwRevision":"","assetHwRev
ision":"",
"assetProtocol":"","assetCustomAttributes":[{"key":"assetGroup","value":"Group1"},{"key":"assetC
CVGrp", "value": "Group1" ]],
"assetConnectedLinks":[]}
2020-06-24 14:40:13,767 DEBUG [Grizzly(2)][]
cisco.profiler.infrastructure.probemgr.INDSubscriber -:::-
sending endpoint to forwarder{"assetId":"ce01ade2-eb6f-53c8-a646-
9661b10c976e", "assetName": "Cisco a0:3a:59", "assetIpAddress": "",
"assetMacAddress":"00:f2:8b:a0:3a:59","assetVendor":"Cisco Systems,
Inc", "assetProductId":"", "assetSerialNumber":"",
"assetDeviceType":"", "assetSwRevision":"", "assetHwRevision":"", "assetProtocol":"",
"assetCustomAttributes":[{"key":"assetGroup","value":"Group1"},{"key":"assetCCVGrp","value":"Gro
up1" ], "assetConnectedLinks": [] }
2020-06-24 14:40:13,768 INFO [Grizzly(2)][] cisco.profiler.infrastructure.probemgr.Forwarder -
```

::::-Forwarder Mac 00:F2:8B:A0:3A:59 MessageCode null epSource pxGrid Probe 2020-06-24 14:40:13,768 DEBUG [forwarder-9][] cisco.profiler.infrastructure.probemgr.ForwarderHelper -: 00:F2:8B:A0:3A:59:87026690-b628-11ea-bdb7-82edacd9a457:ProfilerCollection:- sequencing Radius message for mac = 00:F2:8B:A0:3A:59 2020-06-24 14:40:13,768 INFO [forwarder-9][] cisco.profiler.infrastructure.probemgr.Forwarder -: 00:F2:8B:A0:3A:59:9d077480-b628-11ea-bdb7-82edacd9a457:ProfilerCollection:-Processing endpoint:00:F2:8B:A0:3A:59 MessageCode null epSource pxGrid Probe 2020-06-24 14:40:13,768 DEBUG [forwarder-9][] com.cisco.profiler.im.EndPoint -: 00:F2:8B:A0:3A:59:9d077480-b628-11ea-bdb7-82edacd9a457:ProfilerCollection:filtered custom attributes are: {assetGroup=Group1, assetCCVGrp=Group1} 2020-06-24 14:40:13,768 DEBUG [forwarder-9][] cisco.profiler.infrastructure.probemgr.Forwarder -00:F2:8B:A0:3A:59:9d077480-b628-11ea-bdb7-82edacd9a457:ProfilerCollection:- Radius Filtering:00:F2:8B:A0:3A:59 2020-06-24 14:40:13,768 DEBUG [forwarder-9][] cisco.profiler.infrastructure.probemgr.Forwarder -00:F2:8B:A0:3A:59:9d077480-b628-11ea-bdb7-82edacd9a457:ProfilerCollection:- Endpoint Attributes:EndPoint[id=<null>.name=<null>] MAC: 00:F2:8B:A0:3A:59 Attribute:2309ae60-693d-11ea-9cbe-02251d8f7c49 value:Group1 Attribute:BYODRegistration value:Unknown Attribute:DeviceRegistrationStatus value:NotRegistered Attribute:EndPointProfilerServer value:ISE27-2ek.example.com Attribute:EndPointSource value:pxGrid Probe Attribute:MACAddress value:00:F2:8B:A0:3A:59 Attribute:NmapSubnetScanID value:0 Attribute:OUI value:Cisco Systems, Inc Attribute:PolicyVersion value:0 Attribute:PortalUser value: Attribute:PostureApplicable value:Yes Attribute:assetDeviceType value: Attribute:assetGroup value:Group1 Attribute:assetHwRevision value: Attribute:assetId value:ce0lade2-eb6f-53c8-a646-9661b10c976e Attribute:assetIpAddress value: Attribute:assetMacAddress value:00:f2:8b:a0:3a:59 Attribute:assetName value:Cisco a0:3a:59 Attribute:assetProductId value: Attribute:assetProtocol value: Attribute:assetSerialNumber value: Attribute:assetSwRevision value: Attribute:assetVendor value:Cisco Systems, Inc Attribute:SkipProfiling value:false

# 7. PSN con la sonda pxGrid habilitada vuelve a asignar perfiles al terminal cuando se compara una nueva política (**profiler.log**).

2020-06-24 14:40:13,773 INFO [forwarder-9][] cisco.profiler.infrastructure.profiling.ProfilerManager -: 00:F2:8B:A0:3A:59:9d077480-b628-1lea-bdb7-82edacd9a457:Profiling:- Classify Mac 00:F2:8B:A0:3A:59 MessageCode null epSource pxGrid Probe 2020-06-24 14:40:13,777 DEBUG [forwarder-9][] cisco.profiler.infrastructure.profiling.ProfilerManager -: 00:F2:8B:A0:3A:59:9d077480-b628-1lea-bdb7-82edacd9a457:Profiling:- Policy Cisco-Device matched 00:F2:8B:A0:3A:59 (certainty 10) 2020-06-24 14:40:13,777 DEBUG [forwarder-9][] cisco.profiler.infrastructure.profiling.ProfilerManager -: 00:F2:8B:A0:3A:59:9d077480-b628-1lea-bdb7-82edacd9a457:Profiling:- Policy ekorneyc\_ASSET\_Group1 matched 00:F2:8B:A0:3A:59 (certainty 20) 2020-06-24 14:40:13,778 DEBUG [forwarder-9][] cisco.profiler.infrastructure.profiling.ProfilerManager -:

00:F2:8B:A0:3A:59:9d077480-b628-11ea-bdb7-82edacd9a457:Profiling:- After analyzing policy hierarchy: Endpoint: 00:F2:8B:A0:3A:59 EndpointPolicy:ekorneyc\_ASSET\_Group1 for:20 ExceptionRuleMatched:false 2020-06-24 14:40:13,778 DEBUG [forwarder-9][] cisco.profiler.infrastructure.profiling.ProfilerManager -: 00:F2:8B:A0:3A:59:9d077480-b628-11ea-bdb7-82edacd9a457:Profiling:- Endpoint 00:F2:8B:A0:3A:59 Matched Policy Changed. 2020-06-24 14:40:13,778 DEBUG [forwarder-9][] cisco.profiler.infrastructure.profiling.ProfilerManager -: 00:F2:8B:A0:3A:59:9d077480-b628-11ea-bdb7-82edacd9a457:Profiling:- Endpoint 00:F2:8B:A0:3A:59 IdentityGroup Changed. 2020-06-24 14:40:13,778 DEBUG [forwarder-9][] cisco.profiler.infrastructure.profiling.ProfilerManager -: 00:F2:8B:A0:3A:59:9d077480-b628-11ea-bdb7-82edacd9a457:Profiling:- Setting identity group ID on endpoint 00:F2:8B:A0:3A:59 - 91b0fd10-a181-11ea-a1a3-fe7d097d8c61 2020-06-24 14:40:13,778 DEBUG [forwarder-9][] cisco.profiler.infrastructure.profiling.ProfilerManager -: 00:F2:8B:A0:3A:59:9d077480-b628-11ea-bdb7-82edacd9a457:Profiling:- Calling end point cache with profiled end point 00:F2:8B:A0:3A:59, policy ekorneyc\_ASSET\_Group1, matched policy ekorneyc\_ASSET\_Group1 2020-06-24 14:40:13,778 DEBUG [forwarder-9][] cisco.profiler.infrastructure.profiling.ProfilerManager -: 00:F2:8B:A0:3A:59:9d077480-b628-11ea-bdb7-82edacd9a457:Profiling:- Sending event to persist end point 00:F2:8B:A0:3A:59, and ep message code = null 2020-06-24 14:40:13,778 DEBUG [forwarder-9][] cisco.profiler.infrastructure.profiling.ProfilerManager -: 00:F2:8B:A0:3A:59:9d077480-b628-11ea-bdb7-82edacd9a457:Profiling:- Endpoint 00:F2:8B:A0:3A:59 IdentityGroup / Logical Profile Changed. Issuing a Conditional CoA

### Configuraciones

**Nota:** Los pasos 1 a 4 son obligatorios aunque sólo desee tener visibilidad de assetGroup y en Context Visibility.

#### 1. Habilitar sonda pxGrid en una de las redes PSN

Vaya a Administration > System > Deployment, seleccione el nodo ISE con PSN Persona. Cambie a la pestaña Configuración de perfiles. Asegúrese de que la sonda pxGrid esté habilitada.

| dent       | ity Services Engine | e Home            | ▶ Context Visibility | <ul> <li>Operations</li> </ul> | Policy      | - Administration      | ▶ Work Centers |
|------------|---------------------|-------------------|----------------------|--------------------------------|-------------|-----------------------|----------------|
| ▼ System   | Identity Managem    | ent   Network     | Resources Device     | Portal Management              | pxGrid S    | Services Feed Se      | rvice          |
| Deployment | Licensing • Ce      | ertificates + Log | gging I Maintenance  | Upgrade Ba                     | ackup & Res | store      Admin Acce | ss > Settings  |

| Deployment    | Deployment Nodes List > ISE27-2ek                                                                                                    |
|---------------|----------------------------------------------------------------------------------------------------|
| 🤃 🗉 🗄 🕶 🙀 🖓 🗸 | Edit Node                                                                                                    |
| Deployment    | General Settings Profiling Configuration                                                                                                    |
| PAN Failover  | General Settings Profiling Configuration     Image: NETFLOW     Image: NETFLOW     Image: Network Scan (NMAP)     Image: Network Scan (NMAP)     Image: Network Scan (Network Scan (Network Scan (Network Scan (Network |
|               |                                                                                                    |
|               | v pxGrid                                                                                                    |
|               | Description The PXgrid probe to fetch<br>attributes of MAC or IP-Address<br>as a subscriber from PXGrid<br>Queue                                                                                                    |

### 2. Configurar atributos personalizados de terminal en ISE

Vaya a Administration > Identity Management > Settings > Endpoint Custom Attributes. Configure los atributos personalizados (assetGroup) de acuerdo con esta imagen. CCV 3.1.0 sólo admite el atributo assetGroup personalizado.

| cisco Ident                                       | ity Services Engine   | Home → Cont         | ext Visibility                   | Operations          | ▶ Policy | ✓ Administrat | ion 🛛 🕨    | ork Centers        |  |
|---------------------------------------------------|-----------------------|---------------------|----------------------------------|---------------------|----------|---------------|------------|--------------------|--|
| <ul> <li>System</li> </ul>                        | - Identity Management | Network Resource    | es I Device                      | e Portal Management | pxGrid S | ervices Fe    | ed Service | Threat Centric NAC |  |
| Identities                                        | Groups External Iden  | tity Sources Identi | y Source Seq                     | uences - Settings   | •        |               |            |                    |  |
|                                                   | G                     |                     |                                  |                     |          |               |            |                    |  |
| User Custom Attributes Endpoint Custom Attributes |                       |                     |                                  |                     |          |               |            |                    |  |
| User Authenti                                     | cation Settings       |                     |                                  |                     |          |               |            |                    |  |
| Endpoint Purg                                     | je                    | Endpoint A          | ttributes (                      | for reference)      |          |               |            |                    |  |
| Endpoint Cust                                     | tom Attributes        | Mandatory           | Attribut                         | e Name              |          | C             | ata Type   |                    |  |
|                                                   |                       |                     | Posture                          | Applicable          |          | S             | TRING      |                    |  |
|                                                   |                       |                     | LogicalProfile<br>EndPointPolicy |                     |          | STRING        |            |                    |  |
|                                                   |                       |                     |                                  |                     |          |               |            |                    |  |
|                                                   |                       |                     | Anomal                           | ousBehaviour        |          | S             | TRING      |                    |  |
|                                                   |                       |                     | Operatir                         | ngSystem            |          | S             | TRING      |                    |  |
|                                                   |                       |                     | BYODR                            | egistration         |          | S             | TRING      |                    |  |
|                                                   |                       |                     | PortalUs                         | ser                 |          | S             | TRING      |                    |  |
|                                                   |                       |                     | LastAUF                          | PAcceptanceHours    |          | I             | T          |                    |  |
|                                                   |                       | Endpoint C          | ustom Attr                       | ibutes              |          |               |            |                    |  |
|                                                   |                       |                     | Attribu                          | ite Name            |          | Тур           | e          |                    |  |
|                                                   |                       | assetGroup          |                                  |                     |          | String        | •          | <b>O</b>           |  |
|                                                   |                       |                     |                                  |                     |          | Res           | et Sav     | ve                 |  |

3. Configurar la política del generador de perfiles mediante atributos personalizados

Vaya a **Centros de trabajo > Generador de perfiles > Políticas de perfiles**. Haga clic en **Agregar**. Configure la política del generador de perfiles de forma similar a esta imagen. La expresión de condición utilizada en esta política es **CUSTOMATTRIBUTE:assetGroup EQUALS Group1**.

| cisco | Identity Services                   | Engine  | Home            | Context Visibility                        | <ul> <li>Operations</li> </ul> | ▼ Policy   | Administration            | ► Wo      | rk Centers                 |   |    |     |
|-------|-------------------------------------|---------|-----------------|-------------------------------------------|--------------------------------|------------|---------------------------|-----------|----------------------------|---|----|-----|
| Polic | y Sets Profiling                    | Posture | Client Provisio | ning      Policy Eleme                    | nts                            |            |                           |           |                            |   |    |     |
| Pr    | ofiling                             |         | ۵               | Profiler Policy List :<br>Profiler Policy | > ekorneyc_ASSET               | _Group1    |                           |           |                            |   |    |     |
| 4     | * = *                               |         | ∰ <b>-</b>      |                                           | •                              | Name eko   | orneyc_ASSET_Group1       | 1         | Description                |   |    |     |
| 1     | Profiling Policies Logical Profiles |         |                 |                                           | Policy En                      | abled 🔽    |                           |           | l                          |   |    | 11. |
|       |                                     |         |                 | * N                                       | /inimum Certainty F            | Factor 20  |                           |           | (Valid Range 1 to 65535    | ) |    |     |
|       |                                     |         |                 |                                           | * Exception                    | Action NC  | NE                        | *         |                            |   |    |     |
|       |                                     |         |                 | * Netw                                    | ork Scan (NMAP)                | Action     | NE                        | *         |                            |   |    |     |
|       |                                     |         |                 | Create an Ide                             | entity Group for the           | policy 💿   | Yes, create matching Id   | lentity G | iroup                      |   |    |     |
|       |                                     |         |                 |                                           |                                | 0          | No, use existing Identity | y Group   | hierarchy                  |   |    |     |
|       |                                     |         |                 |                                           | * Parent                       | Policy NC  | NE                        | •         |                            |   |    |     |
|       |                                     |         |                 |                                           | * Associated CoA               | Type Glo   | bal Settings              | •         |                            |   |    |     |
|       |                                     |         |                 |                                           | System                         | n Type Adr | ninistrator Created       |           |                            |   |    |     |
|       |                                     |         |                 | Rules                                     |                                |            |                           |           |                            |   |    |     |
|       |                                     |         |                 | If Condition C                            | USTOMATTRIBUT                  | E_assetGro | up_EQUA 💠                 | Then      | Certainty Factor Increases | • | 20 |     |
|       |                                     |         |                 | Save Reset                                |                                |            |                           |           |                            |   |    |     |

#### 4. Habilitar atributos personalizados para la aplicación de perfiles

Vaya a **Centros de trabajo > Generador de perfiles > Políticas de perfiles**. Haga clic en **Agregar**. Configure la política del generador de perfiles de forma similar a esta imagen. Asegúrese de que **Habilitar atributo personalizado para la aplicación de perfiles** esté habilitado.

| dentity Services Engine            | Home                               | Operations   Polic        | cy ► Administration -        | Work Centers                   |
|------------------------------------|------------------------------------|---------------------------|------------------------------|--------------------------------|
| Network Access     Guest Access    |                                    | ► Posture ► Devic         | e Administration   Passivell | 2                              |
| Overview Ext Id Sources Network De | vices Endpoint Classification Node | Config Feeds Man          | nual Scans  Policy Elements  | Profiling Policies Policy Sets |
| Profiler Settings                  | Profiler Configuration             |                           |                              |                                |
| NMAP Scan Subnet Exclusions        |                                    | * CoA Type:               | Reauth                       | •                              |
|                                    | Current custom SNI                 | MP community strings:     | *****                        | Show                           |
|                                    | Change custom SNI                  | MP community strings:     |                              | (For NMAP, comma separated.    |
|                                    | Confirm changed custom SNI         | MP community strings:     |                              | (For NMAP, comma separated.    |
|                                    | Er                                 | ndPoint Attribute Filter: | Enabled (i)                  |                                |
|                                    | Enable Anomalous                   | Behaviour Detection:      | Enabled (i)                  |                                |
|                                    | Enable Anomalous B                 | ehaviour Enforcement:     | Enabled                      |                                |
|                                    | Enable Custom Attribute for        | Profiling Enforcement:    | Enabled                      |                                |
|                                    | En                                 | able profiling for MUD:   | Enabled                      |                                |
|                                    | Enable Profiler Forward            | er Persistence Queue:     | Enabled                      |                                |
|                                    | Enable                             | Probe Data Publisher :    | Enabled                      |                                |
|                                    | Save Reset                         |                           |                              |                                |

5. Configuración de la aprobación automática para clientes pxGrid

Vaya a Administration > pxGrid Services > Settings. Seleccione Aprobar automáticamente nuevas cuentas basadas en certificados y haga clic en Guardar. Este paso garantiza que no tendrá que aprobar CCV una vez que se haya realizado la integración.

| altalta<br>cisco | Identi | y Services Engi     | ine Home          | e ► Conte     | d Visibility | <ul> <li>Operation</li> </ul> | s    | Policy   | <del>▼</del> Adm | inistration | → Wo | ork Centers        |
|------------------|--------|---------------------|-------------------|---------------|--------------|-------------------------------|------|----------|------------------|-------------|------|--------------------|
| Sys              | tem    | Identity Manage     | ment   Netw       | ork Resources | Device       | e Portal Manage               | ment | pxGrid S | ervices          | Feed Ser    | vice | Threat Centric NAC |
| All C            | lients | Web Clients         | Capabilities      | Live Log      | Settings     | Certificates                  | Perm | nissions |                  |             |      |                    |
| P                | kGrid  | Settings            |                   |               |              |                               |      |          |                  |             |      |                    |
| <b>v</b>         | Auton  | natically approve n | ew certificate-ba | sed accounts  |              |                               |      |          |                  |             |      |                    |
|                  | Allow  | password based a    | ccount creation   |               |              |                               |      |          |                  |             |      |                    |
|                  | Use De | fault Save          |                   |               |              |                               |      |          |                  |             |      |                    |

### 6. Exportar certificado CCV

Vaya a Admin > pxGrid. Haga clic en DESCARGAR CERTIFICADO. Este certificado se utiliza durante el registro de pxGrid, por lo que ISE debe confiar en él.

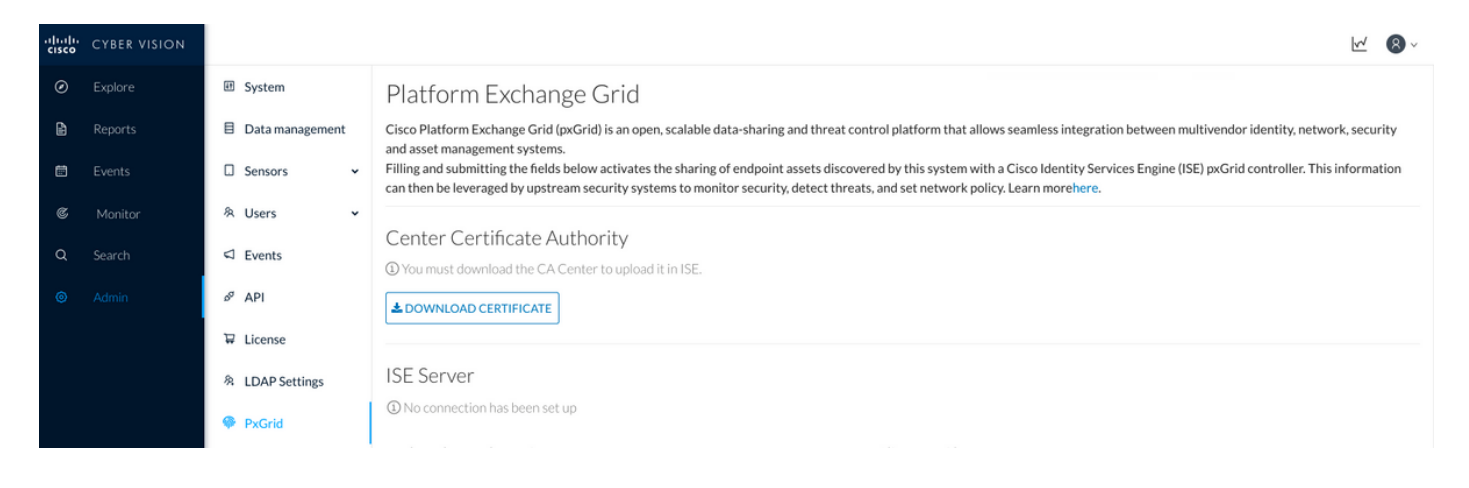

7. Cargar certificado de identidad de CCV en almacén de confianza de ISE

Vaya a Administración > Certificados > Administración de certificados > Certificados de confianza. Haga clic en Importar. Haga clic en Examinar y seleccione el certificado de CCV en el Paso 5. Haga clic en Submit (Enviar).

| uludu Identity Services Engine     | Home  Context Visibility  Operations  Policy  Administration  Work Centers                                 |  |  |  |  |  |  |
|------------------------------------|----------------------------------------------------------------------------------------------------|--|--|--|--|--|--|
| ▼ System  → Identity Management    | Network Resources     Device Portal Management     pxGrid Services     Feed Service     Threat Centric NAC |  |  |  |  |  |  |
| Deployment Licensing - Certificate | s → Logging → Maintenance Upgrade → Backup & Restore → Admin Access → Settings                             |  |  |  |  |  |  |
| O                                  |                                                                                                    |  |  |  |  |  |  |
| ✓ Certificate Management           | Import a new Certificate into the Certificate Store                                                        |  |  |  |  |  |  |
| System Certificates                | * Certificate File Browse center-ca(1).crt                                                                 |  |  |  |  |  |  |
| Trusted Certificates               | Friendly Name                                                                                              |  |  |  |  |  |  |
| OCSP Client Profile                |                                                                                                    |  |  |  |  |  |  |
| Certificate Signing Requests       | Trusted For: 🥡                                                                                             |  |  |  |  |  |  |
| Certificate Periodic Check Setti   | ✓ Trust for authentication within ISE                                                                      |  |  |  |  |  |  |
| Certificate Authority              | Trust for client authentication and Syslog                                                                 |  |  |  |  |  |  |
|                                    | Trust for certificate based admin authentication                                                           |  |  |  |  |  |  |
|                                    | Trust for authentication of Cisco Services                                                                 |  |  |  |  |  |  |
|                                    | Validate Certificate Extensions                                                                            |  |  |  |  |  |  |
|                                    | Description                                                                                                |  |  |  |  |  |  |
|                                    | Submit Cancel                                                                                              |  |  |  |  |  |  |

#### 8. Generar certificado para CCV

Durante la integración y las actualizaciones de pxGrid, CCV necesita el certificado de cliente. Debe ser emitido por la CA interna de ISE, usando **PxGrid\_Certificate\_Template**.

Vaya a Administration > pxGrid Services > Certificates. Rellene los campos según esta imagen. El campo Nombre común (CN) es obligatorio, ya que el objetivo de ISE CA es emitir un certificado de identidad. Debe introducir el nombre de host de CCV, el valor del campo CN es crítico. Para verificar el nombre de host de CCV, ejecute el comando hostname. Seleccione PKCS12 como Formato de descarga de certificados.

| root@center:~#                       |                            |                            |                         |                     |                      |     |
|--------------------------------------|----------------------------|----------------------------|-------------------------|---------------------|----------------------|-----|
| uludu Identity Services Engine Hor   | ne                         | Operations                 | ► Policy                | ninistration        | Work Centers         |     |
|                                      | work Resources             | e Portal Management        | pxGrid Services         | Feed Service        | e Fhreat Centric NAC |     |
| All Clients Web Clients Capabilities | Live Log Settings          | Certificates Pern          | nissions                |                     |                      |     |
| Generate pxGrid Certificates         |                            |                            |                         |                     |                      |     |
| I want to *                          | Generate a single certific | cate (without a certificat | e signing request)      |                     |                      | •   |
| Common Name (CN) *                   | center                     |                            |                         |                     |                      |     |
| Description                          |                            |                            |                         |                     |                      |     |
| Certificate Template                 | pxGrid_Certificate_Templat | e <b>0</b>                 |                         |                     |                      |     |
| Subject Alternative Name (SAN)       | <b>_</b>                   |                            | - +                     |                     |                      |     |
| Certificate Download Format *        | PKCS12 format (includin    | g certificate chain; one   | file for both the certi | ificate chain and I | key)                 | • 0 |
| Certificate Password *               | •••••                      |                            |                         |                     |                      | 0   |
| Confirm Password *                   | •••••                      |                            |                         |                     |                      |     |
|                                      |                            |                            |                         |                     | Reset Crea           | te  |

#### 9. Descargar cadena de certificado en formato PKCS12

Cuando instala el certificado en formato PKCS12, junto con el certificado de identidad de CCV, la cadena de CA interna ISE se instala en CCV para asegurarse de que CCV confía en ISE cuando se inicia la comunicación pxGrid desde ISE, por ejemplo, los mensajes de keepalive de pxGrid.

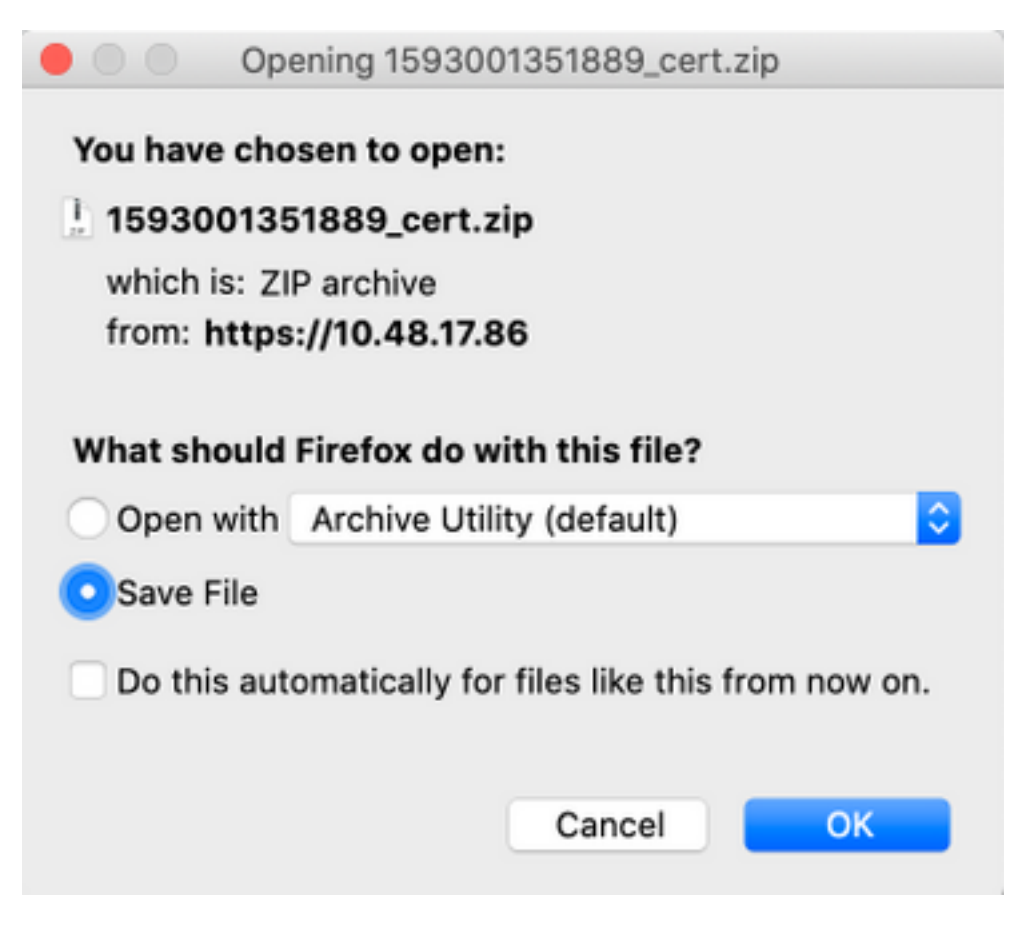

#### 10. Configurar los detalles de integración de ISE en CCV

Vaya a **Admin > pxGrid**. Configure Node Name, este nombre se mostrará en ISE como Client Name at **Administration > pxGrid Services > Web Clients.** Configure **Hostname** y **IP Address** del Nodo PxGrid de ISE. Asegúrese de que CCV pueda resolver el FQDN de ISE.

| uluilu<br>cisco | CYBER VISION |                    |                                                                                                    | <u>k</u> (8) ×                                                                                                    |
|-----------------|--------------|--------------------|----------------------------------------------------------------------------------------------------|----------------------------------------------------------------------------------------------------|
| ۲               |              | 🖽 System           | Filling and submitting the fields below activates the sharing of<br>can then be leveraged by upstream security systems to monit | endpoint assets discovered by this system with a Cisco Identity Services Engine (ISE) pxGrid controller. This information<br>or security, detect threats, and set network policy. Learn morehere. |
| Ð               |              | E Data management  |                                                                                                    |                                                                                                    |
|                 |              | 🛛 Sensors 🗸 🗸      | Center Certificate Authority<br>(1) You must download the CA Center to upload it in ISE.                                        |                                                                                                    |
| ¢               |              | 冬 Users 🗸 🗸        | DOWNLOAD CERTIFICATE                                                                                                    |                                                                                                    |
| Q               |              | S Events           |                                                                                                    |                                                                                                    |
| ۲               |              | a <sup>g</sup> API | ISE Server                                                                                                    |                                                                                                    |
|                 |              | ₩ License          | The connection is active                                                                                                    |                                                                                                    |
|                 |              | A LDAP Settings    | Update the configuration                                                                                                    | Client certificate                                                                                                    |
|                 |              | PxGrid             | Node Name: "<br>Name of the pxGrid Node to be created on ISE pxGrid Server                                                      | A certificate has been imported                                                                                                    |
|                 |              | ⊘ SNORT            | cv-jens                                                                                                    |                                                                                                    |
|                 |              | 📽 Integrations 👻   | Hostname of the ISE pxGrid Server                                                                                               |                                                                                                    |
|                 |              | B Extensions       | ISE27-1ek.example.com                                                                                                    |                                                                                                    |
| _               |              |                    | IP Address:<br>IP address of the ISE pxGrid Server                                                                              |                                                                                                    |
|                 |              |                    | 10.48.17.86                                                                                                    |                                                                                                    |
|                 |              |                    | 🔁 Update 📔 Delete                                                                                                    |                                                                                                    |
|                 | 4            |                    |                                                                                                    |                                                                                                    |

#### 11. Cargar cadena de certificados en CCV e integración de lanzamiento

Vaya a Admin > pxGrid. Haga clic en Cambiar certificado. Seleccione el certificado emitido por ISE CA de los pasos 8-9. Introduzca la contraseña del paso 8. y haga clic en Aceptar.

| Do you want to enter a password? |    |        |  |  |
|----------------------------------|----|--------|--|--|
| ••••                             |    |        |  |  |
|                                  |    |        |  |  |
|                                  | Ok | Cancel |  |  |

Haga clic en Update, que activa la integración real de CCV e ISE.

### Verificación

Use esta sección para confirmar que su configuración funciona correctamente.

### Verificación de la integración de CCV

Una vez finalizada la integración, puede confirmar que es exitosa navegando a **Admin > pxGrid**. Debería ver **El** mensaje **de conexión está activa** en ISE Server.

| cisco | CYBER VISION |                    |                                                                                                    |
|-------|--------------|--------------------|----------------------------------------------------------------------------------------------------|
| ۲     | Explore      | III System         | Platform Exchange Grid                                                                                                  |
| ß     | Reports      | Data management    | Cisco Platform Exchange Grid (pxGrid) is an open, scalable d<br>asset management systems.                               |
|       | Events       | 🛛 Sensors 🗸 🗸      | Filling and submitting the fields below activates the sharing then be leveraged by upstream security systems to monitor |
| C     | Monitor      | 冬 Users 🗸          |                                                                                                    |
| ۵     | Search       | ⊲ Events           | <ol> <li>Center Certificate Authority</li> <li>You must download the CA Center to upload it in ISE.</li> </ol>          |
|       | Admin        | o <sup>g</sup> API | LOWNLOAD CERTIFICATE                                                                                                    |
|       |              | ₩ License          |                                                                                                    |
|       |              | 条 LDAP Settings    | ISE Server                                                                                                    |
|       |              | PxGrid             | ⊘ The connection is active                                                                                              |

### Verificación de la integración de ISE

Vaya a Administration > pxGrid Services > Web Clients. Confirme que el estado de CCV Client (cv-jens) esté ACTIVADO.

**Nota:** Se espera ver el estado del cliente pxGrid de CCV como **Offline** en el **menú Todos los clientes**, ya que muestra solamente el estado de pxGrid v1.

| diada<br>cisco | Identit        | y Services Eng | jine Home    | a → C     | ontext Visibility | <ul> <li>Operations</li> </ul> | ▶ Policy        | <del>▼</del> Admi | inistration Vork C       | enters                  |              |        |                         |             |
|----------------|----------------|----------------|--------------|-----------|-------------------|--------------------------------|-----------------|-------------------|--------------------------|-------------------------|--------------|--------|-------------------------|-------------|
| ► Sys          | stem           | Identity Manag | ement > Netw | ork Resou | rces Devic        | e Portal Managen               | nent pxGrid Se  | rvices            | Feed Service     T       | hreat Centric NAC       |              |        |                         | Click       |
| All C          | lients         | Web Clients    | Capabilities | Live Log  | Settings          | Certificates                   | Permissions     |                   |                          |                         |              |        |                         | Unon        |
|                | Rows/Page 25 💌 |                |              |           |                   |                                |                 |                   |                          |                         |              |        |                         |             |
| C R            | tefresh        |                |              |           |                   |                                |                 |                   |                          |                         |              |        |                         |             |
|                | Client         | Name           | Connect To   |           | Session Id        |                                | Certificate     |                   | Subscriptions            | Publications            | IP Address   | Status | Start time              | Duratio     |
| ×              | Client         | t Name         |              | •         |                   |                                |                 |                   |                          |                         | IP Address   |        | •                       |             |
|                | ise-fan        | out-ise27-1ek  | ISE27-1ek    |           | ISE27-1ek:15      |                                | CN=ISE27-1ek.e. |                   | /topic/distributed       | /topic/distributed      | 10.48.17.86  | ON     | 2020-06-24 09:56:50 UTC | 00:04:37:18 |
|                | ise-brid       | dge-ise27-1ek  | ISE27-1ek    |           | ISE27-1ek:23      |                                | CN=ISE27-1ek.e. |                   |                          | /topic/com.cisco.ise.co | 127.0.0.1    | ON     | 2020-06-24 10:06:52 UTC | 00:04:27:16 |
|                | ise-mn         | t-ise27-2ek    | ISE27-1ek    |           | ISE27-1ek:24      |                                | No Certificate  |                   | /topic/com.cisco.ise.se  | /topic/com.cisco.ise.se | 10.48.17.88  | ON     | 2020-06-24 10:18:25 UTC | 00:04:15:43 |
|                | ise-adr        | min-ise27-2ek  | ISE27-1ek    |           | ISE27-1ek:25      |                                | No Certificate  |                   | /topic/com.cisco.endpo.  |                         | 10.48.17.88  | ON     | 2020-06-24 10:18:26 UTC | 00:04:15:43 |
|                | ise-ad         | min-ise27-1ek  | ISE27-1ek    |           | ISE27-1ek:34      |                                | CN=ISE27-1ek.e. |                   |                          | /topic/com.cisco.ise.en | 10.48.17.86  | OFF 🕖  | 2020-06-24 12:09:50 UTC | 00:02:19:00 |
|                | ise-fan        | out-ise27-1ek  | ISE27-1ek    |           | ISE27-1ek:37      |                                | CN=ISE27-1ek.e. |                   | /topic/wildcard          |                         | 127.0.0.1    | OFF 🕖  | 2020-06-24 13:02:51 UTC | 00:01:08:00 |
|                | cv-jens        | 5              | ISE27-1ek    |           | ISE27-1ek:38      |                                | CN=center       |                   |                          |                         | 10.48.43.241 | ON     | 2020-06-24 13:39:12 UTC | 00:00:54:56 |
|                | ise-mn         | t-ise27-1ek    | ISE27-1ek    |           | ISE27-1ek:39      |                                | CN=ISE27-1ek.e. |                   | /topic/com.cisco.ise.se. |                         | 10.48.17.86  | ON     | 2020-06-24 13:53:51 UTC | 00:00:40:17 |
|                | ise-fan        | out-ise27-1ek  | ISE27-1ek    |           | ISE27-1ek:40      |                                | CN=ISE27-1ek.e. |                   | /topic/wildcard          |                         | 127.0.0.1    | OFF 🕖  | 2020-06-24 14:11:51 UTC | 00:00:18:00 |
|                | ise-ad         | min-ise27-1ek  | ISE27-1ek    |           | ISE27-1ek:41      |                                | CN=ISE27-1ek.e. |                   |                          |                         | 10.48.17.86  | ON     | 2020-06-24 14:29:51 UTC | 00:00:04:17 |
|                | ise-fan        | out-ise27-1ek  | ISE27-1ek    |           | ISE27-1ek:42      |                                | CN=ISE27-1ek.e. |                   | /topic/wildcard          |                         | 127.0.0.1    | ON     | 2020-06-24 14:30:51 UTC | 00:00:03:17 |

**Nota:** Debido a <u>CSCvt78208</u> no verá de inmediato a CCV que tenga **/topic/com.cisco.ise.endpoint.asset**, se mostrará solamente en la primera publicación.

### Verificar el cambio de grupo de CCV

Vaya a **Explorar > Todos los datos > Lista de componentes**. Haga clic en uno de los componentes y **Agréguelo** al grupo.

| uluilu<br>cisco | CYBER VISION      |                                                                                                    |                                                      |                                                                | <u>⊬</u> 8 ·                      |                            |                    |                         |                                               |                            |  |
|-----------------|-------------------|----------------------------------------------------------------------------------------------------|------------------------------------------------------|----------------------------------------------------------------|-----------------------------------|----------------------------|--------------------|-------------------------|-----------------------------------------------|----------------------------|--|
| Ø               |                   | - <b>6</b> 1 1 2 1                                                                                                    | Jun 24, 2020 3:36:22 PM - Jun 2                      | Jun 24, 2020 3:36:22 PM - Jun 24, 2020 4:36:22 PM (1 hr) •LIVE |                                   |                            |                    |                         | < Component                                   |                            |  |
| Đ               | Reports<br>Events | All data 🛞<br>Basics                                                                                                    | 5 Components                                         |                                                                |                                   |                            |                    |                         | Cisco a0:3a:59 Add to group                   |                            |  |
| ¢               | Monitor           | Description:                                                                                                    | Component 💠 🖤                                        | Group                                                          | First activity $\ \ \updownarrow$ | Last activity 🝦            | IP ≎ ▼ MA<br>- 00: | Jun 24, 2020 2:47:34 PM | Group2                                        |                            |  |
| ď               | Search            | All components and activities are listed in this preset.<br>This preset should not be used and other more well<br>defined presets would be preferred for more | KJK_IE4000_10.KJK_<br>IE4000_10<br>00:f6:63:4d:d6:85 |                                                                | Jun 24, 2020<br>12:37:49 PM       | Jun 24, 2020<br>4:27:19 PM |                    | Tags: RNo tags          | Provident                                     |                            |  |
| \$              | Admin             | Active baseline: No active baseline                                                                                                    | 01:00:0c:00:00:00                                    |                                                                | May 11, 2020<br>6:44:15 PM        | Jun 24, 2020<br>4:27:19 PM |                    | 01:                     | Properties: vendor-name: Ci<br>name: Cisco a0 | sco Systems, Inc<br>:3a:59 |  |
|                 |                   | Criteria Select all Reject all Default                                                                                                    | 🔁 01:00:0c:cc:cc:cc                                  |                                                                | Mar 13, 2020<br>1:52:23 PM        | Jun 24, 2020<br>4:27:19 PM |                    | 01:                     | mac:00:f2:8b:                                 | a0:3a:59                   |  |
|                 |                   | © COMPONENT TAGS ∨                                                                                                    | Ø <sup>(M)</sup> 255.255.255.255                     |                                                                | Mar 13, 2020<br>1:52:09 PM        | Jun 24, 2020<br>4:25:45 PM | 255.255.255.255    | ff:f                    |                                               |                            |  |
|                 |                   |                                                                                                    | Cisco a0:3a:59                                       |                                                                | Jun 24, 2020<br>2:47:34 PM        | Jun 24, 2020<br>4:25:45 PM |                    | 00:                     | Ē                                             |                            |  |
|                 |                   |                                                                                                    |                                                      |                                                                |                                   |                            |                    |                         | C 1<br>Flow                                   | Events                     |  |
|                 |                   | <                                                                                                    |                                                      |                                                                |                                   |                            |                    |                         |                                               |                            |  |

Verifique que **/topic/com.cisco.ise.endpoint.asset** ahora esté listado como Publications contra CCV.

| diada<br>cisco | Ident     | ity Services Eng                    | j <b>ine</b> Hom | e → C    | Context Visibility | <ul> <li>Operation</li> </ul> | ns ► Policy    | - Administration | → Work Cer     | nters                                 |              |              |                         |                         |
|----------------|-----------|-------------------------------------|------------------|----------|--------------------|-------------------------------|----------------|------------------|----------------|---------------------------------------|--------------|--------------|-------------------------|-------------------------|
| ► Sy           | ystem     | <ul> <li>Identity Manage</li> </ul> | ement > Netw     | ork Reso | urces > Devic      | e Portal Manag                | ement pxGrid S | ervices > Feed   | Service + Thr  | reat Centric NAC                      |              |              |                         | Click here to do wirele |
| All            | Clients   | Web Clients                         | Capabilities     | Live Lo  | g Settings         | Certificates                  | Permissions    |                  |                |                                       |              |              |                         |                         |
|                |           |                                     |                  |          |                    |                               |                |                  |                |                                       |              |              |                         |                         |
|                |           |                                     |                  |          |                    |                               |                |                  |                |                                       |              |              | Rows/Page 25            | 1 0                     |
|                | Dafrach   |                                     |                  |          |                    |                               |                |                  |                |                                       |              |              |                         |                         |
| ~              | Coll Coll |                                     |                  |          | a                  |                               | 0.115.1        | <b>0</b> 1       |                |                                       | 15.4.4       | <b>0</b> 1.1 | <b>2</b>                |                         |
|                | Clier     | nt Name                             | Connect lo       | 0        | Session Id         |                               | Certificate    | Subscri          | ptions         | Publications                          | IP Address   | Status       | Start time              | Duratio                 |
| ×              | Clier     | nt Name                             |                  | •        |                    |                               |                |                  |                |                                       | IP Address   | •            |                         |                         |
|                | ise-fa    | nout-ise27-1ek                      | ISE27-1ek        |          | ISE27-1ek:15       |                               | CN=ISE27-1ek.e | /topic/dis       | tributed       | /topic/distributed                    | 10.48.17.86  | OFF 🕜        | 2020-06-24 09:56:50 UTC | 00:04:57:00             |
|                | ise-b     | ridge-ise27-1ek                     | ISE27-1ek        |          | ISE27-1ek:23       |                               | CN=ISE27-1ek.e |                  |                | /topic/com.cisco.ise.config.profiler  | 127.0.0.1    | ON           | 2020-06-24 10:06:52 UTC | 00:05:03:05             |
|                | ise-m     | nt-ise27-2ek                        | ISE27-1ek        |          | ISE27-1ek:24       |                               | No Certificate | /topic/cor       | n.cisco.ise.se | /topic/com.cisco.ise.session.internal | 10.48.17.88  | OFF 🕖        | 2020-06-24 10:18:25 UTC | 00:04:42:00             |
|                | ise-a     | dmin-ise27-2ek                      | ISE27-1ek        |          | ISE27-1ek:25       |                               | No Certificate | /topic/cor       | n.cisco.endpo  |                                       | 10.48.17.88  | ON           | 2020-06-24 10:18:26 UTC | 00:04:51:31             |
|                | ise-m     | nt-ise27-1ek                        | ISE27-1ek        |          | ISE27-1ek:39       |                               | CN=ISE27-1ek.e | /topic/cor       | n.cisco.ise.se |                                       | 10.48.17.86  | OFF 🕖        | 2020-06-24 13:53:51 UTC | 00:00:58:00             |
|                | ise-a     | dmin-ise27-1ek                      | ISE27-1ek        |          | ISE27-1ek:41       |                               | CN=ISE27-1ek.e |                  |                | /topic/com.cisco.ise.endpoint         | 10.48.17.86  | ON           | 2020-06-24 14:29:51 UTC | 00:00:40:06             |
|                | ise-fa    | nout-ise27-1ek                      | ISE27-1ek        |          | ISE27-1ek:42       |                               | CN=ISE27-1ek.e | /topic/wile      | dcard          |                                       | 127.0.0.1    | OFF 🕜        | 2020-06-24 14:30:51 UTC | 00:00:14:00             |
|                | cv-jer    | ns                                  | ISE27-1ek        |          | ISE27-1ek:43       |                               | CN=center      |                  |                | /topic/com.cisco.endpoint.asset       | 10.48.43.241 | ON           | 2020-06-24 14:38:47 UTC | 00:00:31:10             |
|                | ise-fa    | nout-ise27-1ek                      | ISE27-1ek        |          | ISE27-1ek:44       |                               | CN=ISE27-1ek.e | /topic/wile      | dcard          |                                       | 127.0.0.1    | OFF 🕖        | 2020-06-24 14:45:52 UTC | 00:00:11:00             |
|                | ise-m     | nt-ise27-1ek                        | ISE27-1ek        |          | ISE27-1ek:45       |                               | CN=ISE27-1ek.e | /topic/cor       | n.cisco.ise.se |                                       | 10.48.17.86  | OFF 🕖        | 2020-06-24 14:52:51 UTC | 00:00:17:00             |
|                | ise-fa    | nout-ise27-1ek                      | ISE27-1ek        |          | ISE27-1ek:46       |                               | CN=ISE27-1ek.e | /topic/dis       | tributed       | /topic/distributed                    | 10.48.17.86  | OFF 🕖        | 2020-06-24 14:53:53 UTC | 00:00:02:00             |
|                | ise-fa    | nout-ise27-1ek                      | ISE27-1ek        |          | ISE27-1ek:47       |                               | CN=ISE27-1ek.e | /topic/dis       | tributed       | /topic/distributed                    | 10.48.17.86  | ON           | 2020-06-24 14:55:53 UTC | 00:00:14:03             |
|                | ise-fa    | nout-ise27-1ek                      | ISE27-1ek        |          | ISE27-1ek:48       |                               | CN=ISE27-1ek.e | /topic/wile      | dcard          |                                       | 127.0.0.1    | ON           | 2020-06-24 14:57:52 UTC | 00:00:12:05             |
|                | ise-m     | nt-ise27-2ek                        | ISE27-1ek        |          | ISE27-1ek:49       |                               | No Certificate | /topic/cor       | n.cisco.ise.se | /topic/com.cisco.ise.session.internal | 10.48.17.88  | ON           | 2020-06-24 15:01:26 UTC | 00:00:08:31             |
|                |           |                                     |                  |          |                    |                               |                |                  |                |                                       |              |              |                         |                         |

Confirme que el grupo 1 asignado a través de CCV se refleje en ISE y que la política de definición de perfiles haya entrado en vigor navegando hasta **Visibilidad de contexto > Terminales**. Seleccione el terminal actualizado en el paso anterior. Cambie a la ficha Attributes (Atributos). La sección atributos personalizados debe reflejar el grupo recientemente configurado.

| cisco   | Iden      | tity Servic                    | es Engine     | Home       | <ul> <li>Context Visibility</li> </ul> | <ul> <li>Operation</li> </ul> | ns Policy       | Administration | Work Ce  | enters      |
|---------|-----------|--------------------------------|---------------|------------|----------------------------------------|-------------------------------|-----------------|----------------|----------|-------------|
| Endp    | points    | Users                          | Network Devic | es Applic  | ation                                  |                               |                 |                |          |             |
| Filters | s: ×0     | 0:F2:8B:A0                     | :3A:59        |            |                                        |                               |                 |                |          |             |
| End     | points    | > 00:F2:8                      |               |            |                                        |                               |                 |                |          |             |
| 00      | 0:F2:     | 8B:A0:                         |               |            |                                        |                               |                 |                |          |             |
| Ę       |           | MA<br>Use<br>Enc<br>Cur<br>Loc |               |            |                                        |                               |                 |                |          |             |
|         | 1         | Applications                   | s Attribu     | tes /      | Authentication                         | Threats                       | Vulnerabilities |                |          |             |
| Ge      | eneral    | Attributes                     |               |            |                                        |                               |                 |                |          |             |
| De      | escriptio | on                             |               |            |                                        |                               |                 |                |          |             |
| Sta     | atic As   | signment                       | false         |            |                                        |                               |                 |                |          |             |
| En      | ndpoint   | Policy                         | ekorne        | eyc_ASSET_ | _Group1                                |                               |                 |                |          |             |
| Sta     | atic Gro  | oup Assign                     | ment false    |            |                                        |                               |                 |                |          |             |
| lde     | entity G  | Group Assig                    | nment ekorne  | eyc_ASSET_ | _Group1                                |                               |                 |                |          |             |
| Cu      | stom      | Attributes                     |               |            |                                        |                               |                 |                |          |             |
|         |           |                                |               |            |                                        |                               |                 | <b>T</b>       | Filter - | <b>\$</b> - |
|         |           | Attribute                      | String        |            | Attribute Va                           | lue                           |                 |                |          |             |
|         | ×         | Attribute                      | String        |            | Attribute Val                          | ue                            |                 |                |          |             |
|         |           | assetGrou                      | ip            |            | Group1                                 |                               |                 |                |          |             |

La sección Otros atributos muestra todos los demás atributos de activos recibidos de CCV.

| Other Attributes         |                                      |
|--------------------------|--------------------------------------|
| BYODRegistration         | Unknown                              |
| DeviceRegistrationStatus | NotRegistered                        |
| ElapsedDays              | 0                                    |
| EndPointPolicy           | ekorneyc_ASSET_Group1                |
| EndPointProfilerServer   | ISE27-2ek.example.com                |
| EndPointSource           | pxGrid Probe                         |
| EndPointVersion          | 14                                   |
| IdentityGroup            | ekorneyc_ASSET_Group1                |
| InactiveDays             | 0                                    |
| MACAddress               | 00:F2:8B:A0:3A:59                    |
| MatchedPolicy            | ekorneyc_ASSET_Group1                |
| OUI                      | Cisco Systems, Inc                   |
| PolicyVersion            | 9                                    |
| PostureApplicable        | Yes                                  |
| StaticAssignment         | false                                |
| StaticGroupAssignment    | false                                |
| Total Certainty Factor   | 20                                   |
| assetId                  | ce01ade2-eb6f-53c8-a646-9661b10c976e |
| assetMacAddress          | 00:f2:8b:a0:3a:59                    |
| assetName                | Cisco a0:3a:59                       |
| assetVendor              | Cisco Systems, Inc                   |

### Troubleshoot

En esta sección encontrará información que puede utilizar para solucionar problemas de configuración.

### Habilitar depuraciones en ISE

Para habilitar las depuraciones en ISE, navegue hasta **Administration > System > Logging > Debug Log Configuration**. Establezca los niveles de registro en los siguientes:

| Persona<br>PAN (opcional) | Nombre del componente generador de perfiles | Nivel de registro<br>DEPURAR | Archivo a comprobar profiler.log |
|---------------------------|---------------------------------------------|------------------------------|----------------------------------|
| PSN con sonda pxGrid      | generador de perfiles                       | DEPURAR                      | profiler.log                     |
| PxGrid                    | pxgrid                                      | TRACE                        | pxgrid-server.log                |

### Habilitar depuración en CCV

Para habilitar las depuraciones en CCV:

- Cree un archivo /data/etc/sbs/pxgrid-agent.conf con el comando /data/etc/sbs/pxgridagent.conf
- Pegue este contenido en el archivo **pxgrid-agent.conf** con el **editor vi** con el comando **vi** /data/etc/sbs/pxgrid-agent.conf

# /data/etc/sbs/pxgrid-agent.conf
base:

loglevel: debug

- Reinicie pxgrid-agent ejecutando el comando systemctl restart pxgrid-agent
- Ver registros con el comando journalctl -u pxgrid-agent

### La descarga masiva falla

CCV publica la URL de descarga masiva a ISE durante la integración. ISE PSN con la sonda pxGrid activada realiza la descarga masiva con el uso de esta URL. Asegúrese de lo siguiente:

- El nombre de host en la URL se puede resolver correctamente desde la perspectiva de ISE
- Se permite la comunicación de PSN en el puerto 8910 a CCV

profiler.log en PSN con la sonda pxGrid habilitada:

```
INFO [ProfilerINDSubscriberPoller-58-thread-1][]
cisco.profiler.infrastructure.probemgr.INDSubscriber -::::- New services are:
[Service [name=com.cisco.endpoint.asset, nodeName=cv-jens4,
properties={assetTopic=/topic/com.cisco.endpoint.asset,
restBaseUrl=https://Center:8910/pxgrid/ind/asset/, wsPubsubService=com.cisco.ise.pubsub}]]
La descarga masiva puede fallar debido a CSCvt75422, debería ver este error en profiler.log en
ISE para confirmarlo. El defecto se corrige en CCV 3.1.0.
```

```
2020-04-09 10:47:22,832 ERROR [ProfilerINDSubscriberBulkRequestPool-212-thread-1][]
cisco.profiler.infrastructure.probemgr.INDSubscriber
-::::- ProfilerError while sending bulkrequest to cv-jens4:This is not a JSON Object.
java.lang.IllegalStateException: This is not a JSON Object.
at com.google.gson.JsonElement.getAsJsonObject(JsonElement.java:83)
at
com.cisco.profiler.infrastructure.probemgr.INDSubscriber.parseJsonBulkResponse(INDSubscriber.jav
a:161)
at
com.cisco.profiler.infrastructure.probemgr.INDSubscriber$BulkRequestWorkerThread.run(INDSubscrib
er.java:532)
at java.util.concurrent.ThreadPoolExecutor.runWorker(ThreadPoolExecutor.java:1149)
at java.util.concurrent.ThreadPoolExecutor$Worker.run(ThreadPoolExecutor.java:624)
at java.lang.Thread.run(Thread.java:748)
```

### No todos los terminales se crean en ISE

Algunos terminales de CCV pueden tener demasiados atributos adjuntos, por lo que la base de datos de ISE no podrá gestionarla. Se puede confirmar si ve estos errores en **profiler.log** en ISE.

2020-05-29 00:01:25,228 ERROR [admin-http-pool1][] com.cisco.profiler.api.EDFEndPointHandler -::::-Failed to create endpoint 00:06:F6:2A:C4:2B ORA-12899: value too large for column "CEPM"."EDF\_EP\_MASTER"."EDF\_ENDPOINTIP" (actual:660, maximum: 100)

```
2020-05-29 00:01:25,229 ERROR [admin-http-pool1][] com.cisco.profiler.api.EDFEndPointHandler -

::::-

Unable to create the endpoint.:ORA-12899:

value too large for column "CEPM"."EDF_EP_MASTER"."EDF_ENDPOINTIP" (actual: 660, maximum: 100)

com.cisco.epm.edf2.exceptions.EDF2SQLException: ORA-12899:

value too large for column "CEPM"."EDF_EP_MASTER"."EDF_ENDPOINTIP" (actual: 660, maximum: 100)
```

### AssetGroup no está disponible en ISE

Si AssetGroup no está disponible en ISE, lo más probable es que la política de generación de perfiles no esté configurada utilizando Atributos personalizados (consulte los pasos 2-4). en la parte Configuraciones del documento). Incluso para la visibilidad de contexto, sólo para mostrar atributos de grupo, políticas de definición de perfiles y otras configuraciones de los pasos 2 a 4 son obligatorios.

### Las actualizaciones de grupos de terminales no se reflejan en ISE

Debido a <u>CSCvu80175</u>, CCV no publica actualizaciones de terminales en ISE hasta que CCV se reinicie inmediatamente después de la integración. Puede reiniciar CCV una vez que la integración se realice como solución alternativa.

### La eliminación del grupo de CCV no lo está eliminando de ISE

Este problema se ve debido al defecto conocido en CCV <u>CSCvu47880</u>. La actualización pxGrid enviada durante la eliminación del grupo de CCV con un formato diferente del esperado, por lo que el grupo no se elimina.

### CCV se descarta de clientes web

Este problema se ve debido al defecto conocido en ISE <u>CSCvu47880</u> donde los clientes pasan al estado OFF seguido de la eliminación completa de los clientes web. El problema se resuelve en el parche 2.6 7 y el parche 2.7 2 de ISE.

Puede confirmarlo si ve estos errores en pxgrid-server.log en ISE:

```
2020-06-26 09:42:28,772 DEBUG [Pxgrid-SessionManager-LookupAccountsTask][]
cpm.pxgridwebapp.ws.pubsub.StompPubsubEndpoint -::::-
onClose: session=[14f,CLOSED], sessionInfo=WSSessionInfo [id=336, nodeName=cv-jens,
addr=10.48.43.241, sessionID=14f, status=OFF,
creationTime=2020-06-26 08:19:28.726, closeTime=2020-06-26 09:42:28.772,
reason=VIOLATED_POLICY:Did not receive a pong: too slow ...,
subscriptions=[], publications=[/topic/com.cisco.endpoint.asset]]
```

### Integración de ISE con el caso práctico de CCV TrustSec

Esta configuración muestra cómo la integración de ISE con CCV puede beneficiar la seguridad de extremo a extremo cuando TrustSec está en funcionamiento. Este es sólo uno de los ejemplos de cómo se puede utilizar la integración, una vez que se ha hecho.

**Nota:** La explicación de la configuración del switch TrustSec está fuera del alcance de este artículo, sin embargo, se puede encontrar en el Apéndice.

### Topología y flujo

| Manufacturing Device | IE Switch                    | Cisco Cyb                    | per Vision                                                     | ISE                              |
|----------------------|------------------------------|------------------------------|----------------------------------------------------------------|----------------------------------|
| <b>*</b> **          |                              |                              |                                                                |                                  |
|                      | Authentication/Authorization | on. SGT is assigned from ISE | based on the CCV Group da                                      | ta                               |
|                      | 2                            | Administrator changes the    | Group of endpoint on CCV<br>New Group information is<br>pxGrid | sent to ISE via                  |
|                      |                              | 4 Base                       | ed on new attributes ISE char                                  | nges the profile of the endpoint |
|                      | 5 ←                          | CoA is triggered             | to change authorization cont                                   | ext                              |
| 6                    | Authentication/Authorizatio  | n. New SGT is assigned from  | n ISE based on new CCV Gro                                     | up data                          |
|                      |                              |                              |                                                                |                                  |

### Configurar

### 1. Configuración de etiquetas de grupo escalables en ISE

Para lograr el caso de uso mencionado anteriormente, IOT\_Group1\_Asset y IOT\_Group2\_Asset de la etiqueta TrustSec se configuran manualmente para diferenciar los recursos de CCV de Group1 de Group2 respectivamente. Vaya a **Centros de trabajo > TrustSec > Componentes > Grupos de seguridad**. Haga clic en **Agregar.** Nombre las SGT como se muestra en la imagen.

| dentity Services Engine         | Home                            |                                                                                         | ion Vork Centers                   |  |  |  |  |  |  |  |  |
|---------------------------------|---------------------------------|-----------------------------------------------------------------------------------------|------------------------------------|--|--|--|--|--|--|--|--|
| Network Access     Guest Access | TrustSec ► BYOD ► Profile       | er                                                                                      | PassiveID                          |  |  |  |  |  |  |  |  |
| ♦ Overview                      | Sec Policy Policy Sets + SXP    | Troubleshoot Reports      Settings                                                      |                                    |  |  |  |  |  |  |  |  |
| Security Groups                 |                                 |                                                                                         |                                    |  |  |  |  |  |  |  |  |
| Security Groups                 | Security Groups                 |                                                                                         |                                    |  |  |  |  |  |  |  |  |
| IP SGT Static Mapping           | For Policy Export go to Adminis | For Policy Export go to Administration > System > Backup & Restore > Policy Export Page |                                    |  |  |  |  |  |  |  |  |
| Security Group ACLs             |                                 |                                                                                         |                                    |  |  |  |  |  |  |  |  |
| Network Devices                 | 🖸 Edit 🕂 Add 🎽                  | L Import 🛛 💆 Export 👻 📋 Trash 👻                                                         | Push Verify Deploy                 |  |  |  |  |  |  |  |  |
| Trustsec Servers                | □ Icon Name                     | SGT (Dec / Hex)                                                                         | Description Learned from           |  |  |  |  |  |  |  |  |
|                                 | Auditors                        | 9/0009                                                                                  | Auditor Security Group             |  |  |  |  |  |  |  |  |
|                                 | BYOD                            | 15/000F                                                                                 | BYOD Security Group                |  |  |  |  |  |  |  |  |
|                                 | Contracte                       | ors 5/0005                                                                              | Contractor Security Group          |  |  |  |  |  |  |  |  |
|                                 | Develope                        | ers 8/0008                                                                              | Developer Security Group           |  |  |  |  |  |  |  |  |
|                                 | Developr                        | ment_Servers 12/000C                                                                    | Development Servers Security Group |  |  |  |  |  |  |  |  |
|                                 | Employe                         | 4/0004                                                                                  | Employee Security Group            |  |  |  |  |  |  |  |  |
|                                 | Guests                          | 6/0006                                                                                  | Guest Security Group               |  |  |  |  |  |  |  |  |
|                                 | □ 🔂 IOT_Gro                     | oup1_Asset 16/0010                                                                      |                                    |  |  |  |  |  |  |  |  |
|                                 | D 🔂 IOT_Gro                     | up2_Asset 17/0011                                                                       |                                    |  |  |  |  |  |  |  |  |

2. Configuración de la política de perfiles con atributos personalizados para el grupo 2

**Nota:** La configuración de perfiles para el grupo 1 se realizó en el paso 3. en la primera parte del documento.

Vaya a **Centros de trabajo > Generador de perfiles > Políticas de perfiles**. Haga clic en **Agregar**. Configure la política del generador de perfiles de forma similar a esta imagen. La expresión de condición utilizada en esta política es **CUSTOMATTRIBUTE:assetGroup EQUALS Group2**.

| dentity Services Engine       | Home  → Context Visibility  → Operations  → Policy  → Administration  → Work Centers                                                                                                    |  |
|-------------------------------|----------------------------------------------------------------------------------------------------|--|
| Policy Sets Profiling Posture | Client Provisioning    Policy Elements                                                                                                    |  |
| Profiling                     | Profiler Policy List > ekomeyc_ASSET_Group2         Profiler Policy         * Name       ekorneyc_ASSET_Group2         Policy Enabled         * Minimum Certainty Factor       20         * Minimum Certainty Factor       20         * Network Scan (NMAP) Action       NONE         * Network Scan (NMAP) Action       NONE         Create an Identity Group for the policy       Yes, create matching Identity Group         No, use existing Identity Group hierarchy       * Parent Policy         * Parent Policy       NONE         * Associated CoA Type       Global Settings         System Type       Administrator Created |  |
|                               | Rules If Condition CUSTOMATTRIBUTE_assetGroup_EQUA                                                                                                    |  |

# 3. Configuración de Políticas de Autorización para Asignar SGTs Basadas en Grupos de Identidad de Extremo en ISE

Navegue hasta **Política > Conjuntos de Políticas**. Seleccione **Policy Set** y configure **Authorization Policies** según esta imagen. Tenga en cuenta que, como resultado, la SGT se configura en el Paso 1. están asignados.

| Nombre de regla                | Condiciones<br>Grupos de identidad de                                                                                          | Perfiles     | Grupos de seguridad |
|--------------------------------|----------------------------------------------------------------------------------------------------|--------------|---------------------|
| Política del grupo 1 de<br>CCV | terminales con el nombre<br>de · de grupo de identidad<br>IGUALES:Perfil:ekorneyc_<br>ASSET Group1                             | PermitAccess | IOT_Group1_Asset    |
| Política del grupo 2 de<br>CCV | Grupos de identidad de<br>terminales con el nombre<br>de · de grupo de identidad<br>IGUALES:perfiles:ekorney<br>c ASSET Group2 | PermitAccess | IOT_Group2_Asset    |

| study benity Services Engine Home + Context Vability + Operations *Policy + Administration + Work Centers                                                                              |                                   | (1)                      | 9, Ø            | • •             |
|----------------------------------------------------------------------------------------------------|-----------------------------------|--------------------------|-----------------|-----------------|
| Policy Sets Profiling Patture Celerit Provisioning + Policy Demonstra                                                                                                    |                                   | lick here to do wireless | setup Do not sh | how this again. |
| Policy Sets → Default                                                                                                    | Reset                             | Policyset Hitcount       | Reset           | Save            |
| Status Policy Set Name Description Conditions                                                                                                    | Allow                             | ed Protocols / Serve     | r Sequence      | Hits            |
| (seeh                                                                                                    |                                   |                          |                 |                 |
| O Default Default policy set                                                                                                    | Def                               | ult Network Access       | x * +           | 10              |
| Authentication Policy (3)                                                                                                    |                                   |                          |                 |                 |
| Authorization Policy - Local Exceptions                                                                                                    |                                   |                          |                 |                 |
| > Authorization Policy - Global Exceptions                                                                                                    |                                   |                          |                 |                 |
| ✓ Automation Policy (18)                                                                                                    |                                   |                          |                 |                 |
|                                                                                                    | Results                           |                          |                 |                 |
| Status Rule Name Conditions                                                                                                    | Profiles Security Groups          |                          | Hits            | Actions         |
| Seach                                                                                                    |                                   |                          |                 |                 |
| CCV Onep 1 Palay 4 tempGrave have EQUALS Enquerit Marthy Grave have EQUALS Enquerit Marthy Grave have EQUALS Enquerit Marthy Grave have EQUALS Enquerit Marthy Grave have Equation (1) | PermiAccess     IOT_Group1_Asset  | x = +                    | 1               | ٥               |
| CV Grup 2 Palicy & EdenthyGroup Name EDUALS Enclosed Hamby Groups Profiled atomyce, ASSET_Group 2                                                                                      | * PermitAccess + IOT_Group2_Asset | x = +                    | 1               | ٥               |

### Verificación

Use esta sección para confirmar que su configuración funciona correctamente.

### 1. Autenticación de terminales basada en el grupo 1 de CCV

En Switch, puede ver que los datos del entorno incluyen **16-54:IOT\_Group1\_Asset** de SGT y **17-54:IOT\_Group2\_Asset**.

```
KJK_IE4000_10#show cts environment-data
CTS Environment Data
Current state = COMPLETE
Last status = Successful
Local Device SGT:
SGT tag = 0-00:Unknown
Server List Info:
Installed list: CTSServerList1-0001, 1 server(s):
*Server: 10.48.17.86, port 1812, A-ID 11A2F46141F0DC8F082EFBC4C49D217E
Status = ALIVE
auto-test = TRUE, keywrap-enable = FALSE, idle-time = 60 mins, deadtime = 20 secs
Multicast Group SGT Table:
Security Group Name Table:
0-54:Unknown
2-54:TrustSec_Devices
3-54:Network_Services
4-54:Employees
5-54:Contractors
6-54:Guests
7-54: Production Users
8-54:Developers
9-54:Auditors
10-54:Point_of_Sale_Systems
11-54: Production_Servers
12-54:Development_Servers
13-54:Test_Servers
14-54:PCI_Servers
15-54:BYOD
   16-54:IOT_Group1_Asset
   17-54:IOT_Group2_Asset
255-54: Quarantined Systems
Environment Data Lifetime = 86400 secs
Last update time = 16:39:44 UTC Wed Jun 13 2035
Env-data expires in 0:23:59:53 (dd:hr:mm:sec)
Env-data refreshes in 0:23:59:53 (dd:hr:mm:sec)
Cache data applied = NONE
State Machine is running
```

#### KJK\_IE4000\_10#

Los terminales se autentican y, como resultado, la política **del grupo 1 de CCV** se coteja, se **asigna** SGT **IOT\_Group1\_Asset**.

| diala Identi | ity Services Engine Ho       | me             | ility - Opera | itions Polic    | y + Administration        | Work Centers      |                       |                    |                               |                               |              |   |
|--------------|------------------------------|----------------|---------------|-----------------|---------------------------|-------------------|-----------------------|--------------------|-------------------------------|-------------------------------|--------------|---|
| ▼RADIUS      | Threat-Centric NAC Live Logs | + TACACS + Tro | ubleshoot + A | daptive Network | Control Reports           |                   |                       |                    |                               |                               |              |   |
| Live Logs    | Live Sessions                |                |               |                 |                           |                   |                       |                    |                               |                               |              |   |
|              | Misconfigured Supplicants O  |                |               |                 | Misconfigured Network Dev | ices O            | RADI                  | US Drops 🕲         | Client Stopped Responding O   |                               |              |   |
|              |                              |                | 1             |                 |                           | 0                 |                       |                    | 0                             | 0                             |              |   |
|              |                              |                |               |                 |                           |                   |                       |                    |                               |                               |              |   |
|              |                              |                |               |                 |                           |                   |                       |                    |                               |                               |              |   |
| C Refresh    | Reset Repeat Counts          | Export To 🕶    |               |                 |                           |                   |                       |                    |                               |                               |              |   |
| Time         |                              | Status         | Details       | Repeat C        | Identity                  | Endpoint ID       | Endpoint Profile      | Authentication Pol | Authorization Policy          | Authorization Profiles        | IP Address   |   |
| ×            |                              | •              |               |                 |                           | 00f2.8ba0.3a59    | ×                     |                    |                               |                               | IP Address   | • |
| Jun 25       | 5, 2020 10:37:32.590 AM      | 0              | 0             | 0               | 00:F2:8B:A0:3A:59         | 00:F2:88:A0:3A:59 | ekorneyc_ASSET_Group1 | Default >> MAB     | Default >> CCV Group 1 Policy | IOT_Group1_Asset,PermitAccess | 172.16.0.100 |   |
|              |                              |                |               |                 |                           |                   |                       |                    |                               |                               |              |   |

El **switch show authentication sessions interface fa1/7 detail** confirma que los datos de Access-Accept se aplicaron correctamente.

```
KJK_IE4000_10#show authentication sessions interface fa1/7 detail
Interface: FastEthernet1/7
MAC Address: 00f2.8ba0.3a59
IPv6 Address: Unknown
IPv4 Address: 172.16.0.100
User-Name: 00-F2-8B-A0-3A-59
Status: Authorized
Domain: DATA
Oper host mode: single-host
Oper control dir: both
Session timeout: N/A
Restart timeout: N/A
Periodic Acct timeout: N/A
Session Uptime: 128s
Common Session ID: 0A302BFD0000001B02BE1E9C
Acct Session ID: 0x0000010
Handle: 0x58000003
Current Policy: POLICY_Fa1/7
Local Policies:
Service Template: DEFAULT_LINKSEC_POLICY_SHOULD_SECURE (priority 150)
Security Policy: Should Secure
Security Status: Link Unsecure
Server Policies:
 SGT Value: 16
Method status list:
Method State
mab Authc Success
```

KJK\_IE4000\_10#

### 2. El administrador cambia el grupo

Vaya a Búsqueda. Pegue la dirección Mac del terminal, haga clic en él y Adición al grupo 2.

**Nota:** En CCV, no puede cambiar el grupo de 1 a 2 de una vez. Por lo tanto, primero debe quitar el punto final del grupo y asignar el grupo 2 siguiente.

| alialia<br>cisco | CYBER VISION                 |              |                                                                                                    | Q Search 🔻                                             |  |  |
|------------------|------------------------------|--------------|----------------------------------------------------------------------------------------------------|--------------------------------------------------------|--|--|
| 0                | Explore<br>Reports<br>Events | Q<br>2 resu  | Component<br>Cisco a0:3a:59 Erist activity Jun 24, 2020 2:47:34 PM<br>MAC: 00:f2:8b:a0:3a:59 Last activity AN | o tags<br>vity tags<br>ost Config , <b>Ø</b> Broadcast |  |  |
| ¢                | Monitor                      | Сог          | Basics     Create a new group     Group1     Automation                                                       |                                                        |  |  |
| ٩                |                              | alta<br>cist | Properties Tags                                                                                               |                                                        |  |  |
| \$               | Admin                        |              | Properties                                                                                                    |                                                        |  |  |
|                  |                              | cite<br>cise | vendor-name: Cisco Systems, Inc                                                                               | vendor: Cisco Systems, Inc                             |  |  |
|                  |                              |              | name: Cisco a0:3a:59                                                                                          | name-mac: Cisco a0:3a:59                               |  |  |
|                  |                              | -            | mac:00:f2:8b:a0:3a:59                                                                                         |                                                        |  |  |
|                  |                              |              |                                                                                                    | No tags found                                          |  |  |

### 3-6. Efecto del cambio de grupo de terminales en CCV

Pasos 4, 5. y 6. se reflejan en esta imagen. Gracias a la creación de perfiles, el terminal cambió el grupo de identidad a ekorneyc\_ASSET\_Group2 que se muestra en el paso 4.2, lo que hizo que ISE enviara CoA al switch (paso 5) y finalmente la reautenticación del terminal (paso 6).

| shuls Identity Services                                                                                                    | Engine                                                                                                    |        |         |        |                   |   |                                  |   |                       |                    |                               |  |                               |              |   |                |                   |                      |  |
|----------------------------------------------------------------------------------------------------|----------------------------------------------------------------------------------------------------|--------|---------|--------|-------------------|---|----------------------------------|---|-----------------------|--------------------|-------------------------------|--|-------------------------------|--------------|---|----------------|-------------------|----------------------|--|
| Gree methy destructed any methy in the second structure (second structure) in the second structure (second structure) in the second structure (second structure) in the second structure (second structure) in the second structure (second structure) in the second structure (second structure) in the second structure (second structure) in the second structure (second structure) in the second structure (second structure) in the second structure (second structure) in the second structure (second structure) in the second structure (second structure) is second structure (second structure) in the second structure (second structure) in the second structure (second structure) is second structure (second structure) in the second structure (second structure) is second structure (second structure) in the second structure (second structure) is second structure (second structure) in the second structure (second structure) is second structure (second structure) in the second structure (second structure) is second structure (second structure) in the second structure (second structure) is second structure (second structure) in the second structure (second structure) is second structure (second structure) in the second structure (second structure) is second structure (second structure) in the second structure (second structure) is second structure (second structure) in the second structure (second structure) is second structure (second structure) in the second structure (second structure) is second structure (second structure) is seco |                                                                                                    |        |         |        |                   |   |                                  |   |                       |                    |                               |  |                               |              |   |                |                   |                      |  |
| - Molio - Milearoen                                                                                                    | Company interaction on the state of the state of the stat |        |         |        |                   |   |                                  |   |                       |                    |                               |  |                               |              |   |                |                   |                      |  |
| Live Logs Live Session                                                                                                    | True tobia                                                                                                    |        |         |        |                   |   |                                  |   |                       |                    |                               |  |                               |              |   |                |                   |                      |  |
|                                                                                                    | Misconfigured Supplicants Ø                                                                                                    |        |         |        |                   |   | Misconfigured Network Devices (0 |   |                       | RADIUS Drops 🔁     |                               |  | Cilent Stopped Responding 0   |              |   |                | Repeat Counter () |                      |  |
|                                                                                                    | 1                                                                                                    |        |         |        |                   | 0 |                                  |   | 0                     |                    | 0                             |  |                               |              | 0 |                |                   |                      |  |
|                                                                                                    | 1                                                                                                    |        |         |        | 0                 |   |                                  | 0 |                       |                    | 0                             |  |                               |              | 0 |                |                   |                      |  |
|                                                                                                    |                                                                                                    |        |         |        |                   |   |                                  |   |                       |                    |                               |  |                               |              |   |                |                   |                      |  |
|                                                                                                    |                                                                                                    |        |         |        |                   |   |                                  |   |                       |                    |                               |  |                               |              |   |                | Refresh Neve      | • Show Latest        |  |
| C Referent O Reset Repeat Courts 2 Export To -                                                                                                    |                                                                                                    |        |         |        |                   |   |                                  |   |                       |                    |                               |  |                               |              |   |                |                   |                      |  |
| Time                                                                                                    |                                                                                                    | Status | Details | Repeat | Identity          |   | Endpoint ID                      |   | Endpoint Profile      | Authentication Pol | Authorization Policy          |  | Authorization Profiles        | IP Address   |   | Network Device | Device Port       | Identity Group       |  |
| ×                                                                                                    |                                                                                                    |        | •       |        |                   |   | 00f2.8ba0.3a59                   | × |                       |                    |                               |  |                               | IP Address   | ٠ |                |                   |                      |  |
| Jun 25, 2020 10:43                                                                                                    | 3:00.411 AM                                                                                                    | 0      |         | 0      | 00:F2:88:A0:3A:59 |   | 00:F2:88:A0:3A:59                |   | ekomeyc_ASSET_Group2  | Default >> MAB     | Default >> CCV Group 2 Policy |  | 101_Group2_Asset,PermitAccess | 172.16.0.100 |   |                | FastEthernet1/7   | 4                    |  |
| Jun 25, 2020 10:42                                                                                                    | 2:59.503 AM                                                                                                    |        |         | 6      | 00:F2:88:A0:3A:59 |   | 00:F2:88:A0:3A:59                |   | ekomeyc_ASSET_Group2  | Default >> MAB     | Default >> CCV Group 2 Policy |  | IOT_Group2_Asset,PermitAccess | 172.16.0.100 |   | IE-4000        | FastEthernet1/7   | ekomeyc_ASSET_Group2 |  |
| Jun 25, 2020 10:42                                                                                                    | 2:59.482 AM                                                                                                    |        | 0       | -      |                   | 5 | 00:F2:88:A0:3A:59                |   |                       |                    |                               |  |                               |              |   | IE-4000        | FastEthernet1/7   |                      |  |
| Jun 25, 2020 10:37                                                                                                    | 7:31.567 AM                                                                                                    |        |         |        | 00:F2:88:A0:3A:59 |   | 00:F2:88:A0:3A:59                |   | ekorneyc_ASSET_Group1 | Default >> MAB     | Default >> CCV Group 1 Policy |  | IOT_Group1_Asset,PermitAccess | 172.16.0.100 |   | IE-4000        | FastEthernet1/7   | ekomeyc_ASSET_Group1 |  |
|                                                                                                    |                                                                                                    |        |         |        |                   |   |                                  |   |                       |                    |                               |  |                               |              |   |                |                   |                      |  |

El show authentication sessions interface fa1/7 detail confirma que la nueva SGT está asignada.

```
KJK_IE4000_10#show authentication sessions interface fa1/7 detail
Interface: FastEthernet1/7
MAC Address: 00f2.8ba0.3a59
IPv6 Address: Unknown
IPv4 Address: 172.16.0.100
User-Name: 00-F2-8B-A0-3A-59
Status: Authorized
Domain: DATA
Oper host mode: single-host
Oper control dir: both
Session timeout: N/A
Restart timeout: N/A
Periodic Acct timeout: N/A
Session Uptime: 664s
Common Session ID: 0A302BFD0000001B02BE1E9C
Acct Session ID: 0x0000010
Handle: 0x58000003
Current Policy: POLICY_Fa1/7
Local Policies:
Service Template: DEFAULT_LINKSEC_POLICY_SHOULD_SECURE (priority 150)
Security Policy: Should Secure
Security Status: Link Unsecure
```

Server Policies: SGT Value: 17

Method status list: Method State

mab Authc Success

KJK\_IE4000\_10#

### Appendix

### Configuración relacionada con Switch TrustSec

**Nota:** Las credenciales de Cts no forman parte de running-config y deben configurarse con el uso del comando **cts credentials id <id> password <password>** en el modo de exec de privilegios.

```
aaa new-model
1
aaa group server radius ISE
server name ISE-1
1
aaa authentication dot1x default group ISE
aaa authorization network default group ISE
aaa authorization network ISE group ISE
aaa accounting dot1x default start-stop group ISE
1
dot1x system-auth-control
1
aaa server radius dynamic-author
client 10.48.17.86
server-key cisco
1
aaa session-id common
1
cts authorization list ISE
cts role-based enforcement
!
interface FastEthernet1/7
description --- ekorneyc TEST machine ---
switchport access vlan 10
switchport mode access
authentication port-control auto
mab
1
radius server ISE-1
address ipv4 10.48.17.86 auth-port 1645 acct-port 1646
pac key cisco
!
end
```

KJK\_IE4000\_10#